# Navigation

In this tutorial you will:

- learn how to navigate the site
- learn how to use the basic features of <odesi>

Notice that on the left hand side of the <odesi> home page there is a list of topics. These topics represent the data categories available.

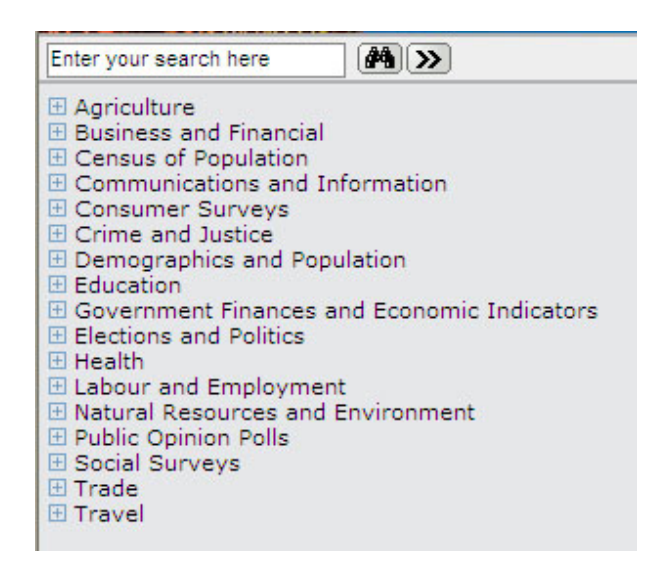

## TIP:

The instructions that follow provide a step by step look at navigating <odesi>.

Try to follow these instructions in your own browser as you progress through the tutorial.

### Viewing surveys in a Data Category

To view surveys within a particular data category:

- 1) Click on the + icon beside the category. This will expand the list.
  - For this demonstration we will look at the *Communications and Information* category.
  - Click on the + icon beside this category to expand it.

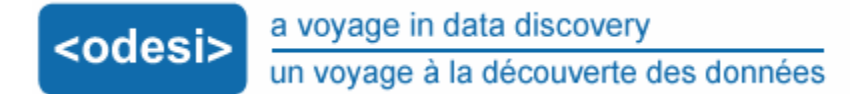

• Notice that the surveys are grouped within the data category by country, title and year of publication.

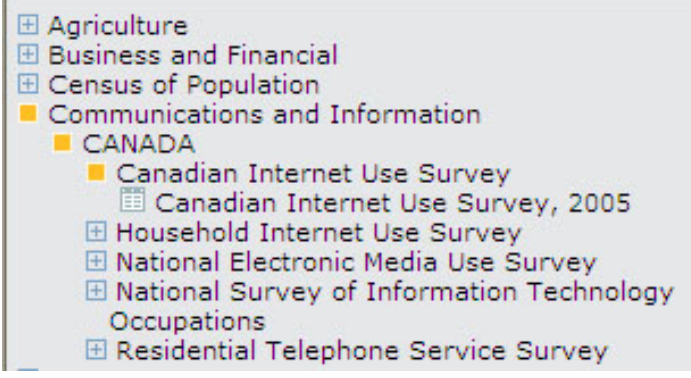

- 2) Now we have a list of surveys that are available within this category.
  - For this demonstration we will look at the Canadian Internet Use Survey.
  - Click on the + icon beside this category to expand it.
  - Now we have the *Canadian Internet Use Survey*, 2005. Click on this survey title.

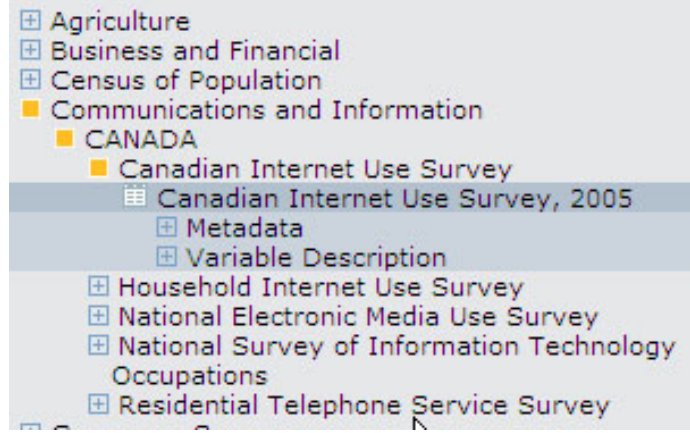

- 3) When you open a survey, the abstract of the survey will appear in the main part of the window.
  - Click on the grid to the left of the survey title.
  - Notice under the survey title, two options are available: *Metadata* and *Variable Description*.
  - Let's look at *Metadata* first.

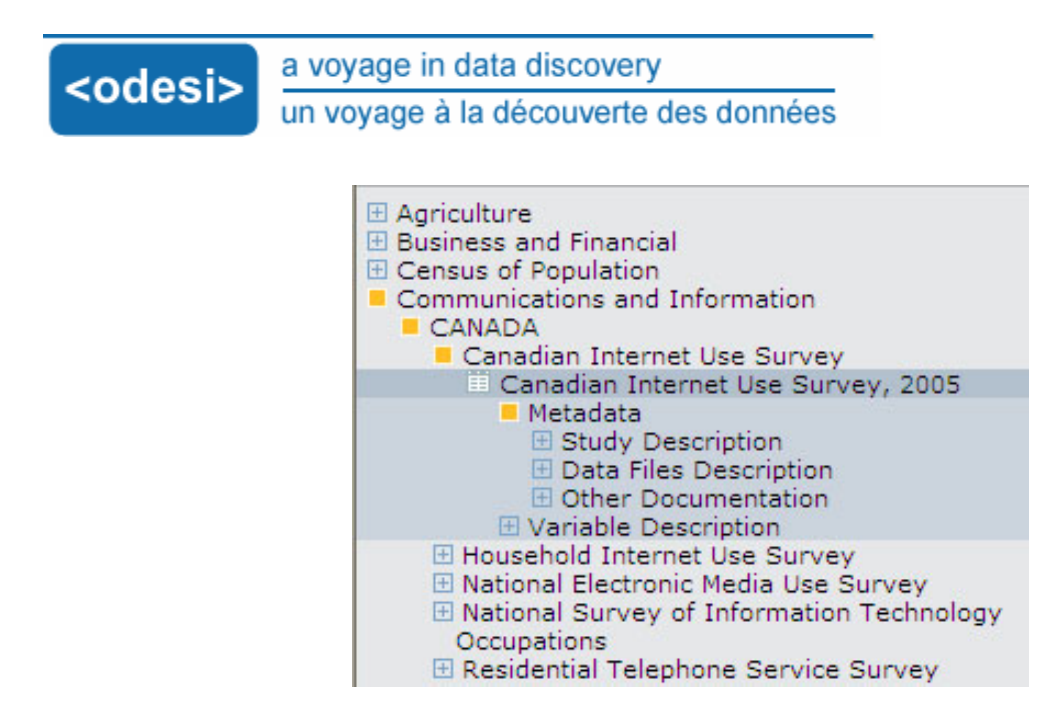

#### Viewing metadata

Metadata includes information such as the Abstract, author, publisher, and keywords and provide links to any additional electronic documentation associated with the TIP: survey.

- Click on the + icon beside Metadata to expand this list.
  - Notice that there are 3 options: Study • Description, Data Files Description and Other Documentation
  - We will go through each of these.
- 2) Click on the + icon beside Study Description
  - The Study Description contains information such as the bibliographic citation, study scope, methodology and processing and data access.
  - You can browse each link by clicking on the title.

You should familiarize yourself with the information available within each of these categories.

It could make future searches easier.

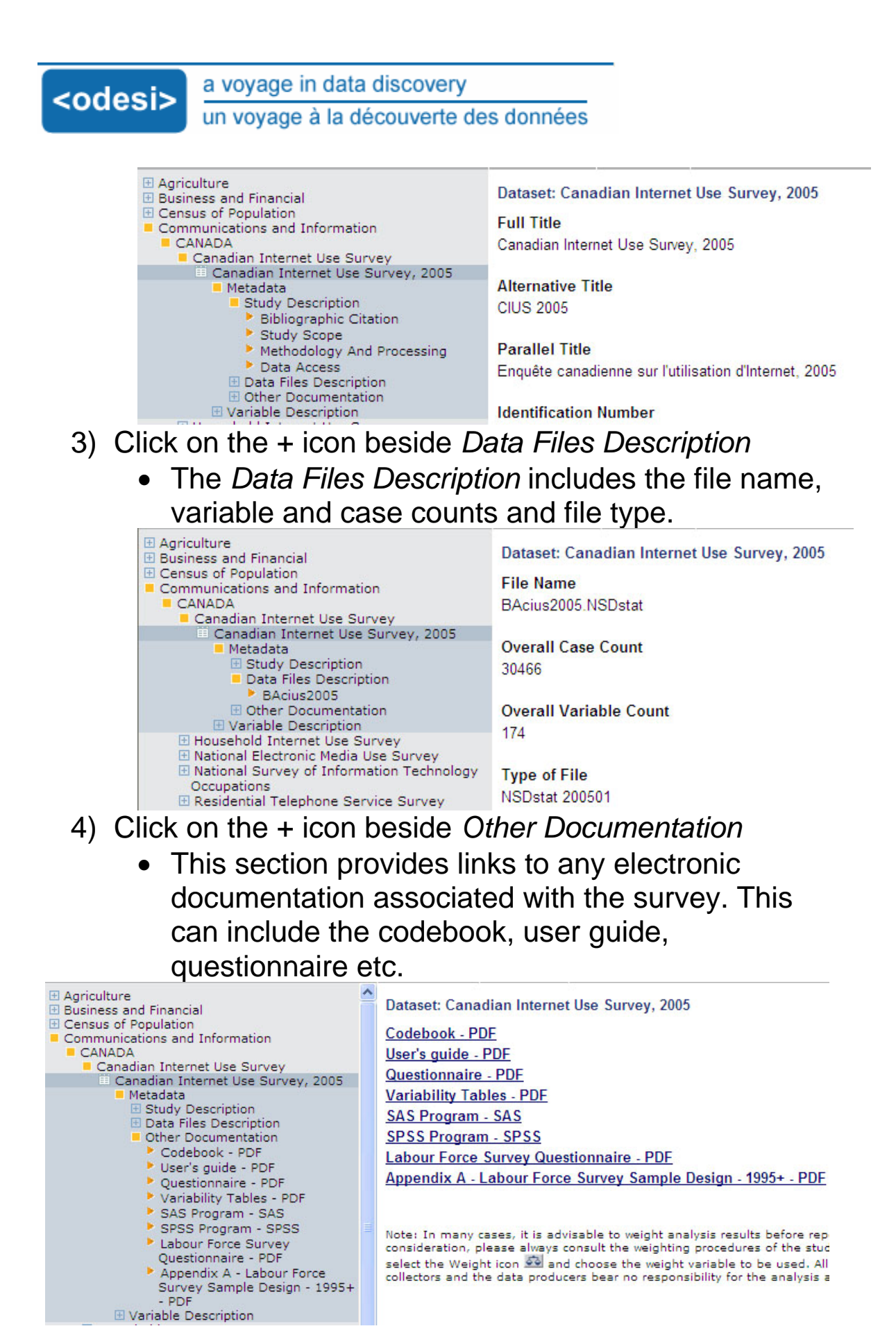

#### Viewing variables

The Variable Description section contains all the variables that were used in the survey. These variables are often grouped by category.

- 1) Click on the + icon beside *Variable Description* to expand this list.
  - Notice, there are several categories of variables, such as *Demographic, Ever Users, Past Use, Location of Use* etc.

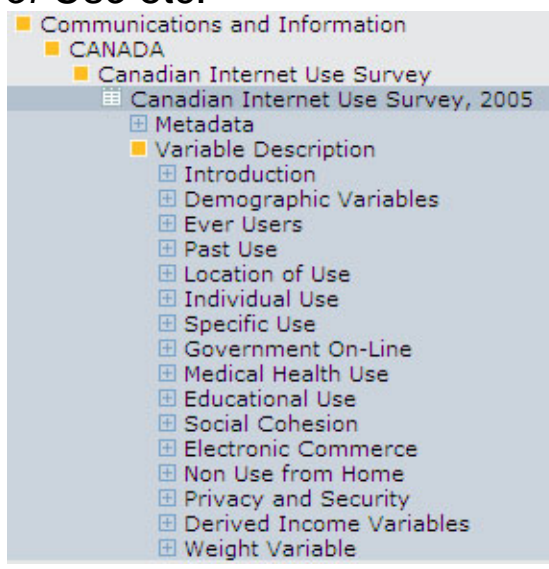

- Let's look at the demographic variables used in this survey. Click on the + icon beside *Demographic Variables* to open this list.
  - Here we have a list of all the variables in this category.

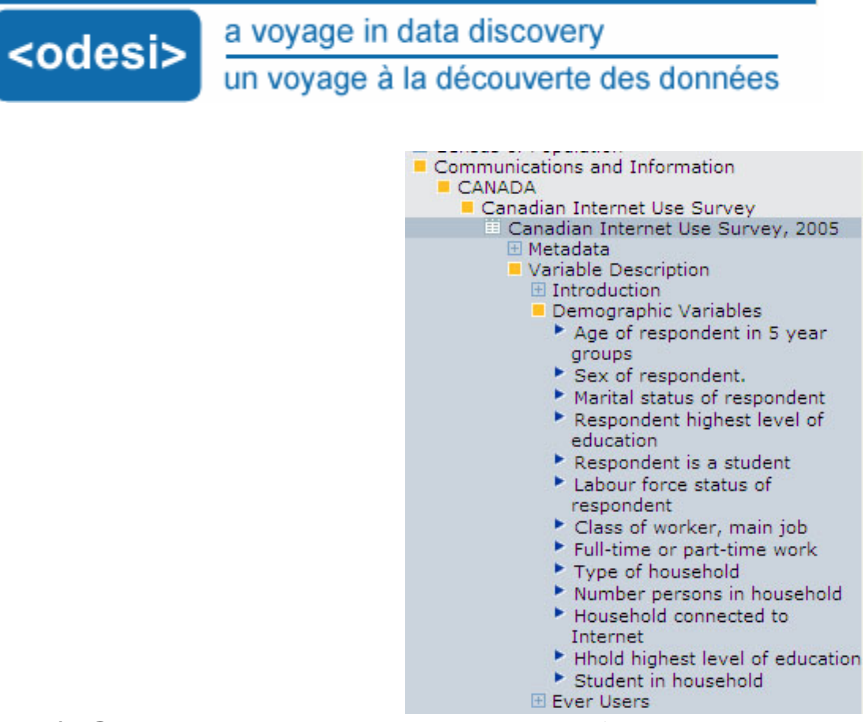

- 3) Click on the variable Age of respondent in 5 year groups.
  - Clicking on a variable name opens the frequency data available for that variable.
  - Notice the information that is available:
    - o Variable name
    - o Values
    - o Categories
    - o Weighted and unweighted frequencies
    - Frequency percentages
    - Summary Statistics

| Agriculture     Business and Financial     Gensus of Population                                                                                                    | ^                     | Dataset: Canadian Internet Use Survey, 2005                                       |                      |       |              |                    |     |             |  |
|----------------------------------------------------------------------------------------------------|-----------------------|-----------------------------------------------------------------------------------|----------------------|-------|--------------|--------------------|-----|-------------|--|
| <ul> <li>Communications and Information</li> <li>CANADA</li> </ul>                                                                                                    |                       | Variabl                                                                           | 5 year grou          | os    |              |                    |     |             |  |
| Canadian Internet Use Survey                                                                                                    |                       | Values                                                                            | Categories           | S     | N            | NW                 | 10  | 201         |  |
| <ul> <li>Metadata</li> <li>Variable Description</li> <li>Introduction</li> <li>Demographic Variables</li> <li>Age of respondent in 5 year<br/>groups</li> <li>Sex of respondent.</li> <li>Marital status of respondent</li> <li>Respondent highest level of<br/>education</li> <li>Respondent is a student</li> <li>Labour force status of<br/>respondent</li> <li>Class of worker, main job</li> <li>Full-time or part-time work</li> <li>Type of household</li> <li>Number persons in household</li> <li>Hold highest level of education</li> <li>Student in household</li> </ul> | 1<br>2<br>3<br>4<br>5 | 1                                                                                 | 18 to 24<br>25 to 34 |       | 2455<br>4701 | 3038911<br>4322343 | 12. | 3%<br>17.5% |  |
|                                                                                                    |                       | 3                                                                                 | 35 to 44             |       | 5946<br>6027 | 4966083            |     | 20.1%       |  |
|                                                                                                    |                       | 5                                                                                 | 55 to 64             |       | 4943         | 3529666            | 14  | .3%         |  |
|                                                                                                    |                       | N = Frequencies based on unweighted data; NW = Frequencies based on weighted data |                      |       |              |                    |     |             |  |
|                                                                                                    |                       | Summary Statistics                                                                |                      |       |              |                    |     |             |  |
|                                                                                                    | n                     | Valid ca                                                                          | ises                 | 30466 |              |                    |     |             |  |
|                                                                                                    |                       | Missing                                                                           | cases                | 0     |              |                    |     |             |  |
|                                                                                                    |                       | Minimu                                                                            | m                    | 1.0   |              |                    |     |             |  |
|                                                                                                    |                       | Maximu                                                                            | m                    | 6.0   |              |                    |     |             |  |
|                                                                                                    |                       | This var                                                                          | iable is num         | eric  |              |                    |     |             |  |

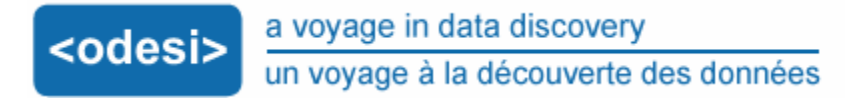

- 4) Let's look at another variable. Click on the variable Respondent highest level of education.
  - Look at the frequency distribution for this variable.

| Agriculture     Dusiness and Financial     Census of Population     Communications and Information     CANADA     Canadian Internet Use Survey                                                                                                    | Dataset: Canadia                                                                                     | n Internet Use Survey, 2005<br>UC : Respondent highest level of education |       |         |       |  |  |  |
|----------------------------------------------------------------------------------------------------|----------------------------------------------------------------------------------------------------|---------------------------------------------------------------------------|-------|---------|-------|--|--|--|
| Canadian Internet Use Survey, 2005                                                                                                    | values Categories                                                                                    |                                                                           |       | NVV     |       |  |  |  |
| Metadata     Variable Description     Jaraduction                                                                                                    | 1 Secondar                                                                                           | y school or less                                                          | 12819 | 9571488 | 38.8% |  |  |  |
|                                                                                                    | 2 Communit                                                                                           | Community college, some post-secondary or University certifi              |       |         | 40.5% |  |  |  |
| Demographic Variables                                                                                                    | 3 University                                                                                         | University Diploma                                                        |       |         | 20.8% |  |  |  |
| <ul> <li>Age of respondent in 5 year<br/>groups</li> <li>Sex of respondent.</li> <li>Marital status of respondent</li> <li>Respondent highest level of<br/>education</li> <li>Respondent is a student</li> <li>Labour force status of<br/>respondent</li> <li>Class of worker, main job</li> <li>Full-time or part-time work</li> </ul> | N = Frequencies based on unweighted data; NW = Frequencies based on weighted data Summary Statistics |                                                                           |       |         |       |  |  |  |
|                                                                                                    | Valid cases                                                                                          | 30466                                                                     |       |         |       |  |  |  |
|                                                                                                    | Missing cases                                                                                        | 0                                                                         |       |         |       |  |  |  |
|                                                                                                    | Minimum                                                                                              | 1.0                                                                       |       |         |       |  |  |  |
|                                                                                                    | Maximum                                                                                              | 3.0                                                                       |       |         |       |  |  |  |
|                                                                                                    | This variable is nur                                                                                 | neric                                                                     |       |         |       |  |  |  |

#### <u>Try it!</u>

Practice navigating through <odesi>. Open another survey.

- Open the Metadata
- Open the Variable Description
- Find the bibliographic citation
- Find the file name
- Find the codebook
- Open a variable to view its frequency distribution